## Step 1: Log on to <u>www.L2B.co.za</u> Step 2: Insert Username & Password, Log in.

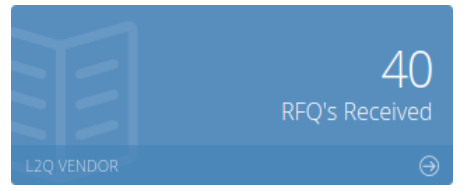

Step 3: See how many RFQ's you have on the Dashboard, Click RFQ's Received to View the Vendor Home Page:

| L2Q Vendor requests for quotes |           |
|--------------------------------|-----------|
| # Dashboard > Vendor Home >    | Actions ~ |

Indicator

|                                                                                       | RFQ's Received                                                                                   | RFQ's with Responses               | Indicator * |  |  |  |  |  |
|---------------------------------------------------------------------------------------|--------------------------------------------------------------------------------------------------|------------------------------------|-------------|--|--|--|--|--|
| MPROVE YOUR                                                                           | 4655                                                                                             | 654                                | 14.05 %     |  |  |  |  |  |
| INDICATOR                                                                             | * Indicator is calculated using RFOs sent to all Contacts for this Branch for the past 12 months |                                    |             |  |  |  |  |  |
|                                                                                       | Please contact your Account Executive for more assistance:                                       |                                    |             |  |  |  |  |  |
| Improve your Indicator by<br>responding to all the requests                           | Please contact you                                                                               | r Account Executive for more assis | tance:      |  |  |  |  |  |
| Improve your Indicator by<br>responding to all the requests<br>for quotes you receive | Please contact you<br>Sasha Anderson                                                             | r Account Executive for more assis | tance:      |  |  |  |  |  |

Your Indicator - maintain a high indicator in order to have the highest visibility on Buyer search results. The Indicator Calculation is displayed as a % of the RFQ's received which you have responded to (priced, declined or intend to price).

| Req | Requests for Quotes Received and Open Quotes Interactions Active Removed Control Removed Control Removed Contr |      |                                           |                                                                   |              |   |                                |                    |      |                                     |                             | tions 🗸               |         |                   |        |   |
|-----|----------------------------------------------------------------------------------------------------|------|-------------------------------------------|-------------------------------------------------------------------|--------------|---|--------------------------------|--------------------|------|-------------------------------------|-----------------------------|-----------------------|---------|-------------------|--------|---|
| ١   |                                                                                                    |      |                                           |                                                                   |              |   |                                |                    |      |                                     |                             | emoved                | • ~     |                   |        |   |
| 2   | 5                                                                                                    | •    | Title                                     | Trades                                                            | Contract No. |   | Company                        | Respond<br>by Date | Sent | Received<br>by Buyer                | Drawings<br>and/or<br>Specs | Intend<br>to<br>Quote | Decline | Search            | Archiv | e |
|     | 00                                                                                                    | 1210 | Dinaledi, Marang and<br>Midas Substations | Air-<br>conditioning<br>& Ventilation,<br>Alterations &<br>Main 🖍 | NWTEN0001    | i | Demo L2B<br>Testing<br>Company | 2020-11-<br>27     |      | <ul><li>✓ 2020-<br/>03-18</li></ul> |                             | 0                     | 0       | ₿ ê A <b>&gt;</b> |        | • |
|     |                                                                                                    | 1210 | Cecile Test                               | Alterations &<br>Maintenance,<br>Concrete<br>Sub-                 | BTB 2019     | i | Demo L2B<br>Testing<br>Company | 2020-09-<br>30     |      |                                     |                             | Ø                     | 0       |                   | Ξ      | • |

**Step 4**:Choose the RFQ you want to price and click on to Submit Pricing Online.

**<u>OR</u>** You can *Download the BOQ* under "Download in various formats: Desceive to Contractor. \*Remember to look for T&C/Drawings/Dropbox links on little envelope.

Click on 📀 to indicate you Intend to Price or Click on 🥝 to indicate you Decline to Price.

**The Discover Icons \* \*** indicate whether a **Tender** or **Project** is linked (when available). Click to view the full Project or Tender info (*Subscription to Tender or Projects is required*).

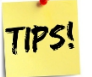

- Click on the Project/Tender link to send your pricing to the other Contractors listed.
- Open Quotes allows you to send your pricing to Contractors who have not sent you a RfQ directly.
- Follow up on all your RfQ's as the Awards for the Contracts may take some time.